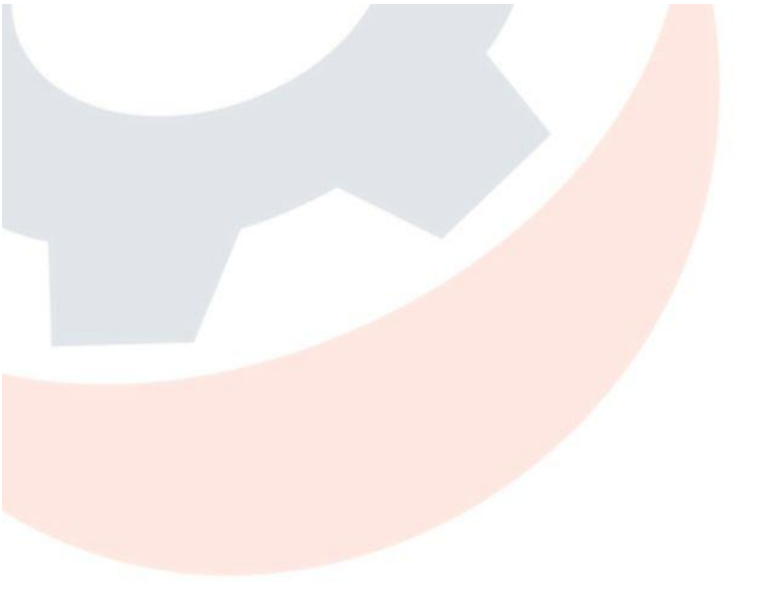

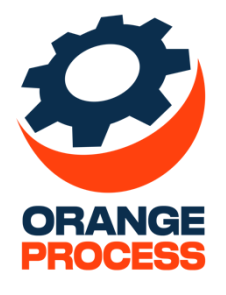

# Инструкция по установке

По дополнению «ОР Мои звонки коннектор для BPMSoft»

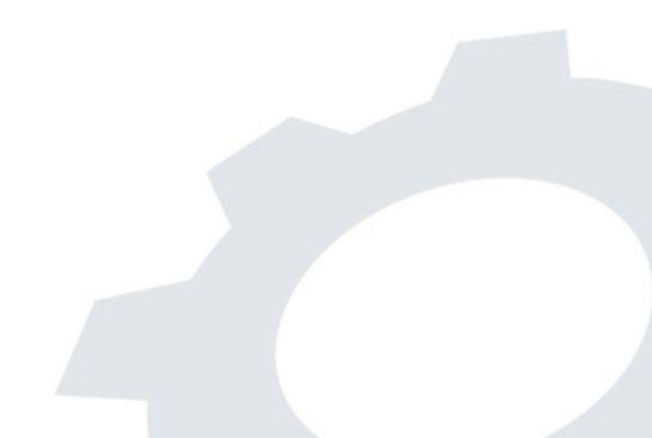

## Оглавление

| 1. Уст  | гановка дополнения «ОР Мои звонки коннектор для BPMSoft» | . 3 |
|---------|----------------------------------------------------------|-----|
| 1.1     | Как открыть доступ к сервису OPMyCallsUtils              | . 3 |
| 1.2     | Проверка доступности сервиса                             | . 4 |
| 2. Пере | зичная настройка                                         | . 5 |

## 1. Установка дополнения «ОР Мои звонки коннектор для BPMSoft»

Ниже представлены основные правила по использованию дополнения:

• Для систем, развернутых on-site, т.е. на собственном сервере, должен быть настроен внешний доступ, иначе подписки на событие не произойдет.

**ВАЖНО**: Если система развёрнута на собственном сервере и для неё настраивается внешний доступ, для корректной работы дополнения система должна быть размещена в iis не на localhost, а привязана к вашему IP в сети.

• Перед использованием системы необходимо открыть доступ для сервисов «Мои Звонки». Подробная инструкция по настройке описана в разделе «Как открыть доступ к сервису OPMyCallsUtils».

#### 1.1 Как открыть доступ к сервису OPMyCallsUtils

Ниже описаны настройки, которые необходимо выполнить сразу после установки пакета.

В случае, если система развернута в облаке, т.е. on-demand, все настройки выполняются через службу технической поддержки BPMSoft. Для этого необходимо передать следующую инструкцию в поддержку:

Тема: Требуется открыть доступ к сервису OPMyCallsUtils

В текст обращение необходимо скопировать инструкцию, указанную в пункте «Инструкция по открытию сервиса».

В случае, если система развернута на собственном сервере, т.е. on-site, тогда все настройки из пункта «Инструкция по открытию сервиса» необходимо выполнить самостоятельно.

Инструкция по открытию сервиса

Необходимо открыть доступ к сервису (класс) OPMyCallsUtils, который находится в пространстве имен OrangeProcess.

1) В папке \*сайт\* \BPMSoft.WebApp в файле Web.config рядом с другими локациями, добавляем:

<location path="ServiceModel/OPMyCallsUtils.svc">

<system.web>

<authorization>

<allow users="\*" />

</authorization>

</system.web>

</location>

2) B ServiceModel/http(s)/services.config добавляем:

<service name="OrangeProcess.OPMyCallsUtils">

<endpoint name="OPMyCallsUtils"

address=""

binding="webHttpBinding"

behaviorConfiguration="RestServiceBehavior"

bindingNamespace="http:// BPMSoft.WebApp.ServiceModel"

contract="OrangeProcess.OPMyCallsUtils" />

</service>

3) В папке \*сайт\*\ BPMSoft.WebApp\ в файле Web.config в секции appSettings меняем значение ключа AllowedLocations. В значение добавляем:

;ServiceModel/OPMyCallUtills.svc (ДОБАВЛЯТЬ В КОНЕЦ)

### 1.2 Проверка доступности сервиса

Для проверки корректно открытого сервиса необходимо перейти по ссылке:

http(или https)://aдpec-caйтa/0/ServiceModel/OPMyCallsUtils.svc

Если страница открылась без ошибки – значит все настройки выполнены корректно и можно приступать к настройке коннектора в BPMSoft.

## 2. Первичная настройка

Для настройки интеграции необходимо внести следующие изменения:

- 1. Авторизоваться в сервисе «Мои звонки» на сайте <u>https://www.moizvonki.ru</u>, а также установить приложение «Мои Звонки» на мобильные устройства, которые будут использоваться, и выполнить на них авторизацию.
- 2. Необходимо внести значения в системные настройки. Для этого необходимо:
- Перейти в Дизайнер системы и открыть системные настройки (рис. 2.1);
- В системных настройках в фильтре по названию ввести «Мои звонки» (рис.2.2);
- Внести следующие настройки:
  - «Мои звонки: API ключ от сервиса». Значение необходимо скопировать из пункта «Ваш ключ API» в учетной записи сервиса «Мои Звонки» (рис. 2.3).
  - «Мои звонки: Логин». В настройке необходимо указать Ваш логин от сервиса «Мои Звонки». Подробная информация и пример значения указаны в комментарии к системной настройке (рис 2.4).
  - «Мои звонки: Ссылка на Сервис моих звонков». Значение необходимо скопировать из пункта «Ваш адрес АРІ» в учетной записи сервиса «Мои Звонки». Подробная информация и пример значения указаны в комментарии к системной настройке (рис 2.5).

Ниже представлено описание остальных системных настроек, значения в который вносить не нужно.

- «Мои звонки: Подписка запущена» информирует, запущена ли в данный момент подписка на события звонков;
- «Мои звонки: Дата последней синхронизации» содержит дату последней синхронизации с сервисом «Мои Звонки».

| ≡ <b>○</b> ↔ «    | Дизайнер системы                                                                        | 8    |
|-------------------|-----------------------------------------------------------------------------------------|------|
| Продажи 🗸         | גואטאעוואויז אי אואטאנאיז אי אואטאנאיז אי אואטאנאיז איז איז איז איז איז איז איז איז איז | द्धे |
| Домашняя страница | Установка и удаление приложений                                                         | ?    |
| О Итоги           | 🗔 Настройка системы 🗠                                                                   | 9    |
| П Лента           | Правила поиска дублей<br>Справочники                                                    | 0    |
| Д лиды            | Системные настройки                                                                     | Q    |
| Контрагенты       | Настройка отчетов<br>Мастер разделов                                                    | Q    |
| В Контакты        | Мастер деталей                                                                          |      |
| Активности        | Мастер мобильного приложения<br>Модели машинного обучения                               |      |
| О Продажи         | 🦞 Настройка внешнего вида 🔿                                                             |      |
| Документы         | Настройка рабочих мест                                                                  |      |
| Заказы            | Настройка корпоративной символики                                                       |      |
| Договоры          | Настройка цвета панели разделов                                                         |      |
|                   |                                                                                         |      |

Рисунок 2.1 – Дизайнер системы

|                   | Системные настройки                                                        |       |                                           | Выполнить команду  |                  | 8°           |
|-------------------|----------------------------------------------------------------------------|-------|-------------------------------------------|--------------------|------------------|--------------|
| Домашняя страница | Добавить группу 👻 Добавить настройку                                       | Дейст | гвия \star                                |                    | Настройка вида 👻 | بې<br>ئې     |
| Итоги             | Настройки группы<br>- 🗙 Избранные                                          | ×     | 🗐 👻 Название Содержит Мои звонки 🗙        |                    | Сортировка 👻     |              |
| Лиды              | <ul> <li>Все</li> <li>Настройки раздела Лендинги</li> </ul>                |       | Название                                  | Код                |                  |              |
| Контрагенты       | Настройки раздела Лиды<br>Cloud services<br>Mobile<br>OAuth 2.0            |       | Мои звонки: АРІ ключ от сервиса           | OPMyCallAPIKey     | •                |              |
| В Контакты        |                                                                            |       | Мои звонки: Логин                         | OPMyCallLogin      | *                | $\checkmark$ |
| Активности        | Report<br>Wbgj                                                             |       | Мои звонки: Ссылка на Сервис моих звонков | OPMyAuthServiceUri | *                |              |
| Продажи           | <ul> <li>Автонумерация записей</li> <li>Автообновление возраста</li> </ul> |       | Мои звонки: Подписка запущена             | OPMyIsSubscribed   | ·                |              |
| Заказы            | <ul> <li>Администрирование</li> <li>Визирование</li> </ul>                 |       |                                           |                    |                  |              |
| 🔁 Договоры        | <ul> <li>Доступ внешних приложений</li> <li>Журнал процессов</li> </ul>    |       |                                           |                    |                  |              |

Рисунок 2.2 – Системные настройки «Мои звонки»

|     | Мои звонки: АРІ ключ от сервиса                                                              |                            | Выполнить команду     |  |
|-----|----------------------------------------------------------------------------------------------|----------------------------|-----------------------|--|
|     | Закрыть                                                                                      |                            |                       |  |
| >>> | Название*<br>Мои звонки: АРІ ключ от сервиса                                                 | Код• 🕜<br>ОРМуCallAPIKey   |                       |  |
|     | Тип•<br>Строка (500 символов)                                                                | Кэшируется                 |                       |  |
|     | Значение по умолчанию<br>bf0l3r9vl0lunyo7v9afpfrayymbysq6                                    | Сохранять значение для тен | кущего пользователя 🕜 |  |
|     | Описание<br>АРІ ключ предоставленный на сервисе, выглядит примерно так: 8shb66inixxbxwrsnwvb | 9niut0885xk6               |                       |  |

#### Рисунок 2.3 - Системная настройка «Мои звонки: АРІ ключ от сервиса»

| Мои звонки: Логин                                                          |                                           | Выполнить команду     | $\triangleright$ | BPMSOFT |
|----------------------------------------------------------------------------|-------------------------------------------|-----------------------|------------------|---------|
| Сохранить Отмена                                                           |                                           |                       |                  | 1.4.1.2 |
| Название*<br>Мои звонки: Логин<br>Тип*                                     | код* ⑦<br>OPMyCallLogin<br>У Кэшируется ⑦ |                       |                  |         |
| Значение по умолчанию<br>your.company@gmail.com                            | Сохранять значение для те                 | кущего пользователя 💿 |                  |         |
| Описание<br>Логин для сервиса Мои звонки, например: your.company@gmail.com |                                           |                       |                  |         |

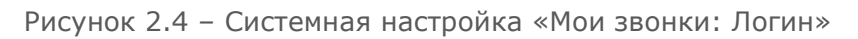

| Мои звонки: Ссылка на Сервис моих звонков                                                  |                                                | Выполнить команду     | $\triangleright$ | BPMSOFT |
|--------------------------------------------------------------------------------------------|------------------------------------------------|-----------------------|------------------|---------|
| Сохранить Отмена                                                                           |                                                |                       |                  | 1.4.1.2 |
| Название*<br>Мои звонки: Ссылка на Сервис моих звонков<br>Тил*                             | код* ⑦<br>OPMyAuthServiceUri<br>✔ Кашируется ⑦ |                       |                  |         |
| Строка (500 символов)<br>Значение по умолчанию<br>https://YOUR_COMPANY.moizvonki.ru/api/v1 | Сохранять значение для те                      | кущего пользователя 🕧 |                  |         |
| Описание<br>Ваша персональная ссылка на сервис моих звонков, например: https://YOUR_COMPAN | Y.moizvonki.ru/api/v1                          |                       |                  |         |

Рисунок 2.5 - Системная настройка «Мои звонки: Ссылка на Сервис моих звонков»

- 3. После завершения заполнения системных настроек необходимо запустить бизнеспроцесс «Мои звонки: Подписаться на звонки». Для этого необходимо:
  - Перейти в Дизайнер системы и открыть Библиотеку процессов (рис. 2.6);
    - Выбрать бизнес-процесс «Мои звонки: Подписаться на звонки» и в выпадающем списке (значок треугольника в правом верхнем углу процесса) выбрать «Запустить» (рис. 2.7);

| Дизайнер системы               | Выполнить команду | BPMSOFT |
|--------------------------------|-------------------|---------|
|                                |                   | 1.4.1.2 |
| Поиск по навигации             |                   | Q       |
| О Процессы                     |                   |         |
| Библиотека процессов           |                   |         |
| Журнал процессов               |                   |         |
| Оправлении и администрирование |                   |         |
| Пользователи системы           |                   |         |
| Организационные роли           |                   |         |
| Функциональные роли            |                   |         |
| Права доступа на объекты       |                   |         |
| Права доступа на операции      |                   |         |
| Журнал аудита                  |                   |         |
| Журнал изменений               |                   |         |
| Доступ внешних приложений      |                   |         |
| Менеджер лицензий              |                   |         |
| <b>∧</b>                       |                   |         |
| Рисунок 2.6 – Дизайнер систе   | ЧЫ                |         |

| Библиотека процессов                                                                      |                                                                  | Выполнит             | ь команду 🛛 🖒                     | BPMSOFT                                      |
|-------------------------------------------------------------------------------------------|------------------------------------------------------------------|----------------------|-----------------------------------|----------------------------------------------|
| Добавить группу 🔹 Добавить про                                                            | цесс Действия 👻 Журнал процессов                                 |                      |                                   | 1.4.1.2<br>Настройка вида 👻                  |
| Настройки группы 🗙                                                                        | Показывать только активные 🗐 Фильтры/группы 👻                    |                      | Дата соз                          | дания (по убыванию) 👻                        |
| <ul> <li>PartnershipParameter</li> <li>Контакт</li> </ul>                                 | Мои звонки: отписаться от звонков                                | Активен<br>Да        | Дата создания<br>23.09.2024 10:59 | Дата изменения<br>19.08.2024 14:40           |
| , ■ Лайк<br>, ■ Лид<br>, ■ Партнерство                                                    | Мои звонки: подписаться на звонки                                | Активен<br>Да        | Дата создания<br>23.09.2024 10:59 | Дата изменения<br>19.<br>Открыть<br>Свойства |
| <ul> <li>Продажа</li> <li>Сообщение/комментарий</li> <li>Хоросиронно должи</li> </ul>     | Удалить логины с истекшим сроком резервирования                  | Активен<br>Да        | Дата создания<br>27.01.2024 0:40  | Дат<br>12. Копировать<br>Выключить           |
| <ul> <li>Упоминание пользователя</li> <li>Установленное приложение</li> </ul>             | Изменение свойства "Активен" у временных учетных о               | Активен<br><b>Да</b> | Дата создания<br>27.01.2024 0:40  | Дат<br>13.                                   |
| <ul> <li>Участник активности</li> <li>Запуск по таймеру</li> <li>Минуты и часы</li> </ul> | Деактивация УЗ через период времени неиспользования 🧑<br>системы | Активен<br>Да        | Дата создания<br>27.01.2024 0:40  | Дата изменения<br>13.02.2024 20:17           |
| <ul><li>День</li><li>Неделя</li></ul>                                                     | Идентификация лида                                               | Активен<br>Да        | Дата создания<br>19.12.2022 17:05 | Дата изменения<br>19.12.2022 17:09           |

Рисунок 2.7 – Бизнес-процесс «Мои звонки: Подписаться на звонки»

Для прекращения подписки необходимо запустить процесс «Мои звонки: Отписаться от звонков» (рис. 2.8).

| Библиотека процессов                                                                      |                                                     |               | ь команду                         | BPMSOFT<br>14.1.2                            |
|-------------------------------------------------------------------------------------------|-----------------------------------------------------|---------------|-----------------------------------|----------------------------------------------|
| Добавить группу 🔻 Добавить про                                                            | цесс Действия 🔹 Журнал процессов                    |               |                                   | Настройка вида 👻                             |
| Настройки группы 🗙                                                                        | Показывать только активные 🗐 Фильтры/группы 👻       |               | Дата соз                          | дания (по убыванию) 👻                        |
| <ul> <li>PartnershipParameter</li> <li>Контакт</li> <li>Лайк</li> </ul>                   | Мои звонки: отписаться от звонков                   | Активен<br>Да | Дата создания<br>23.09.2024 10:59 | Дата изменения<br>19.<br>Открыть<br>Свойства |
| <ul> <li>Лид</li> <li>Партнерство</li> </ul>                                              | Мои звонки: подписаться на звонки                   | Активен<br>Да | Дата создания<br>23.09.2024 10:59 | Дат<br>19.<br>Выключить                      |
| <ul> <li>Продажа</li> <li>Сообщение/комментарий</li> <li>Хооронистика</li> </ul>          | Удалить логины с истекшим сроком резервирования     | Активен<br>Да | Дата создания<br>27.01.2024 0:40  | Дат<br>12. Запустить                         |
| <ul> <li>Упоминание пользователя</li> <li>Установленное приложение</li> </ul>             | Изменение свойства "Активен" у временных учетных о  | Активен<br>Да | Дата создания<br>27.01.2024 0:40  | Дата изменения<br>13.02.2024 20:17           |
| <ul> <li>Участник активности</li> <li>Запуск по таймеру</li> <li>Минуты и часы</li> </ul> | Деактивация УЗ через период времени неиспользования | Активен<br>Да | Дата создания<br>27.01.2024 0:40  | Дата изменения<br>13.02.2024 20:17           |
| <ul><li>День</li><li>Неделя</li></ul>                                                     | Идентификация лида                                  | Активен<br>Да | Дата создания<br>19.12.2022 17:05 | Дата изменения<br>19.12.2022 17:09           |

Рисунок 2.8 – Бизнес-процесс «Мои звонки: Отписаться от звонков»

**ВАЖНО**: Если после выполнения всех вышеперечисленных настроек звонки не поступают в систему, то необходимо перезаписаться на звонки, т.е. запустить процесс

«Мои звонки: Отписаться от звонков», а затем снова запустить «Мои звонки: Подписаться на звонки». После этого можно выполнить запрос в sql-консоли к БД, на которой развёрнута ваша система, чтобы убедиться, что соединение прошло успешно:

#### SELECT \* FROM OPMyCallsLog

На рисунке 2.9 представлен результат успешного выполнения процессов «Мои звонки: Отписаться от звонков» и «Мои звонки: Подписаться на звонки».

| OPData                                               | OPMethodName      | OPMessage                  |
|------------------------------------------------------|-------------------|----------------------------|
| authServiceUri: https://1i-a-milionarchimu/api/v1, I | OPMyCallsServices | After getting sys settings |
| isUnsubscribe: True                                  | CallFinish        | Start method execution     |
| {"user_name":""t@c                                   | CallFinish        | Inside                     |
| x: {"user_name":".ct@cccc.gopcc.ccc.by","api_k       | CallFinish        | End execution              |
| authServiceUri: https://i/api/v1, I                  | OPMyCallsServices | After getting sys settings |
| isUnsubscribe: False                                 | CallFinish        | Start method execution     |
| {"user_name":"::::::,","api_key"                     | CallFinish        | Inside                     |
| x: {"user_name":":                                   | CallFinish        | End execution              |

Рисунок 2.9 – Результаты выполнения запроса к БД

**ВАЖНО**: Если на системе изменяются системные настройки, связанные с работой данного дополнения, или выполняются действия с лицензиями на системе, где установлено дополнение, это может привести к проблемам с отображением записей звонков после внесённых изменений.

В случае возникновения такой проблемы необходимо выполнить компиляцию системы:

1. Перейти в Дизайнер системы и открыть раздел управления конфигурацией (рис. 2.10)

| Дизайне   | о системы                                  | Выполнить команду | $\triangleright$ | BPMSOFT   |
|-----------|--------------------------------------------|-------------------|------------------|-----------|
| Системн   | ые настройки                               |                   |                  | 1.5.0.901 |
| Настрой   | ка отчетов                                 |                   |                  |           |
| Мастер р  | азделов                                    |                   |                  |           |
| Мастер д  | еталей                                     |                   |                  |           |
| Мастер м  | юбильного приложения                       |                   |                  |           |
| Модели    | иашинного обучения                         |                   |                  |           |
| Языки ин  | ітерфейса                                  |                   |                  |           |
| Строки л  | окализации интерфейса                      |                   |                  |           |
| 🖁 Настроі | іка внешнего вида 🔿                        |                   |                  |           |
| Настрой   | ка рабочих мест                            |                   |                  |           |
| Настрой   | ка корпоративной символики                 |                   |                  |           |
| Настрой   | ка цвета панели разделов                   |                   |                  |           |
| 🜐 Конфиг  | урирование разработчиком 🔿                 |                   |                  |           |
| Управле   | ние конфигурацией                          |                   |                  |           |
| Консоль   | SQL запросов                               |                   |                  |           |
|           |                                            |                   |                  |           |
| Рис       | иок 2.10 – Раздел управления конфигурацией | в дизайнере       | систе            | ЭМЫ       |

2. На открывшейся странице конфигурации нажать на кнопку «Компилировать» (рис. 2.11)

## Конфигурация

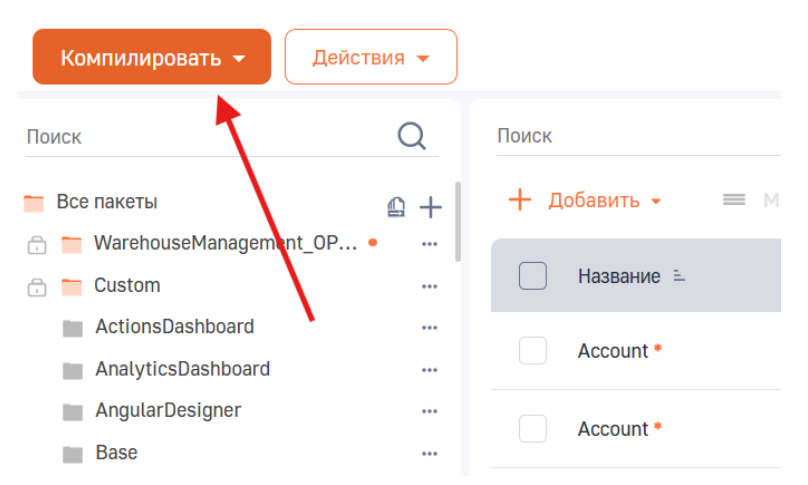

Рисунок 2.11 - Кнопка компиляции системы в разделе «Конфигурация»

 После нажатия на кнопку отобразится всплывающее окно с подтверждением выполнения компиляции. При нажатии на кнопку «Да» начнётся компиляция системы.

Необходимо дождаться окончания компиляции и после этого звонки начнут отображаться в системе.